# **GREAT NEWS! for Employees on Leave**

The District's Benefits Department has made it easier than ever to pay your monthly insurance premiums. As an employee on Leave, you now have the option of paying online with a credit or debit card. A 4% non-refundable merchant service fee will be applied.

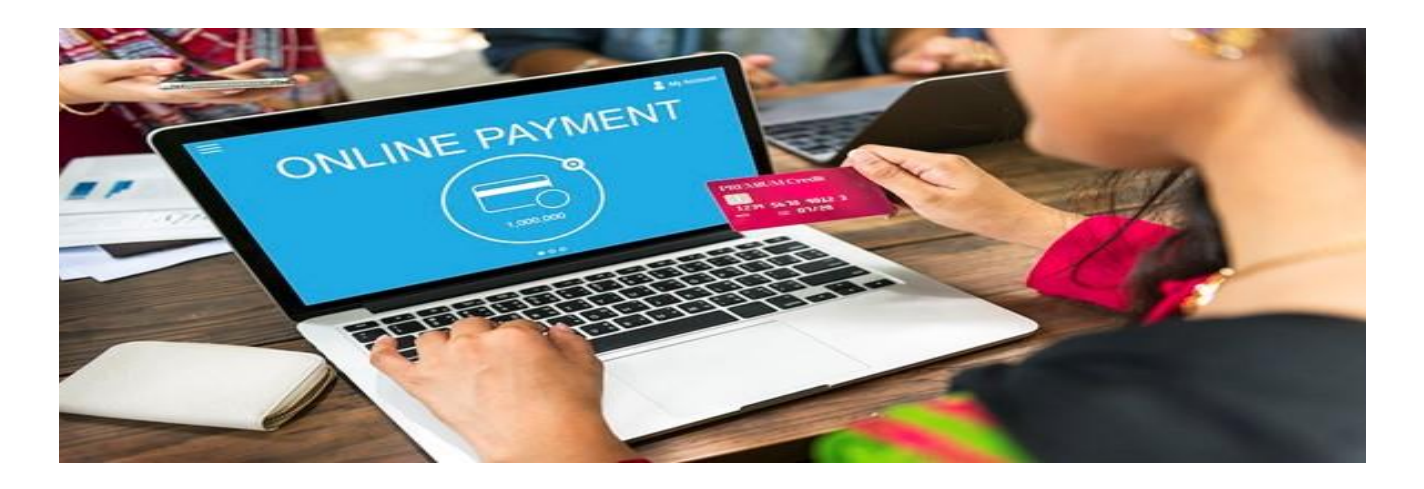

### PAYMENT METHODS

#### PAY BY MAIL

Send your check or money order payment payable to: The School Board of Broward County, Florida

Address: 7770 W. Oakland Park Blvd. Sunrise, Florida 33351

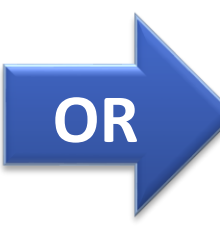

#### PAY ONLINE

Pay online with a major credit card or debit card. Setting up an account online is quick and easy. See the attached Instruction Sheet for details.

https:/osp.osmsinc.com/browardfl/

### **CONTACT INFORMATION**

Benefits Office: (754) 321-3100 Email: billingpremiums@browardschools.com

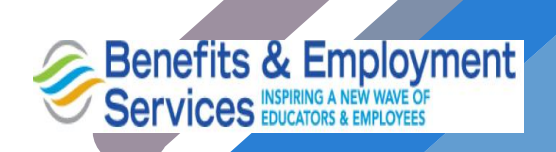

### HOW TO PAY ONLINE

STEP 1

Login online: https:/osp.osmsinc.com/browardfl/

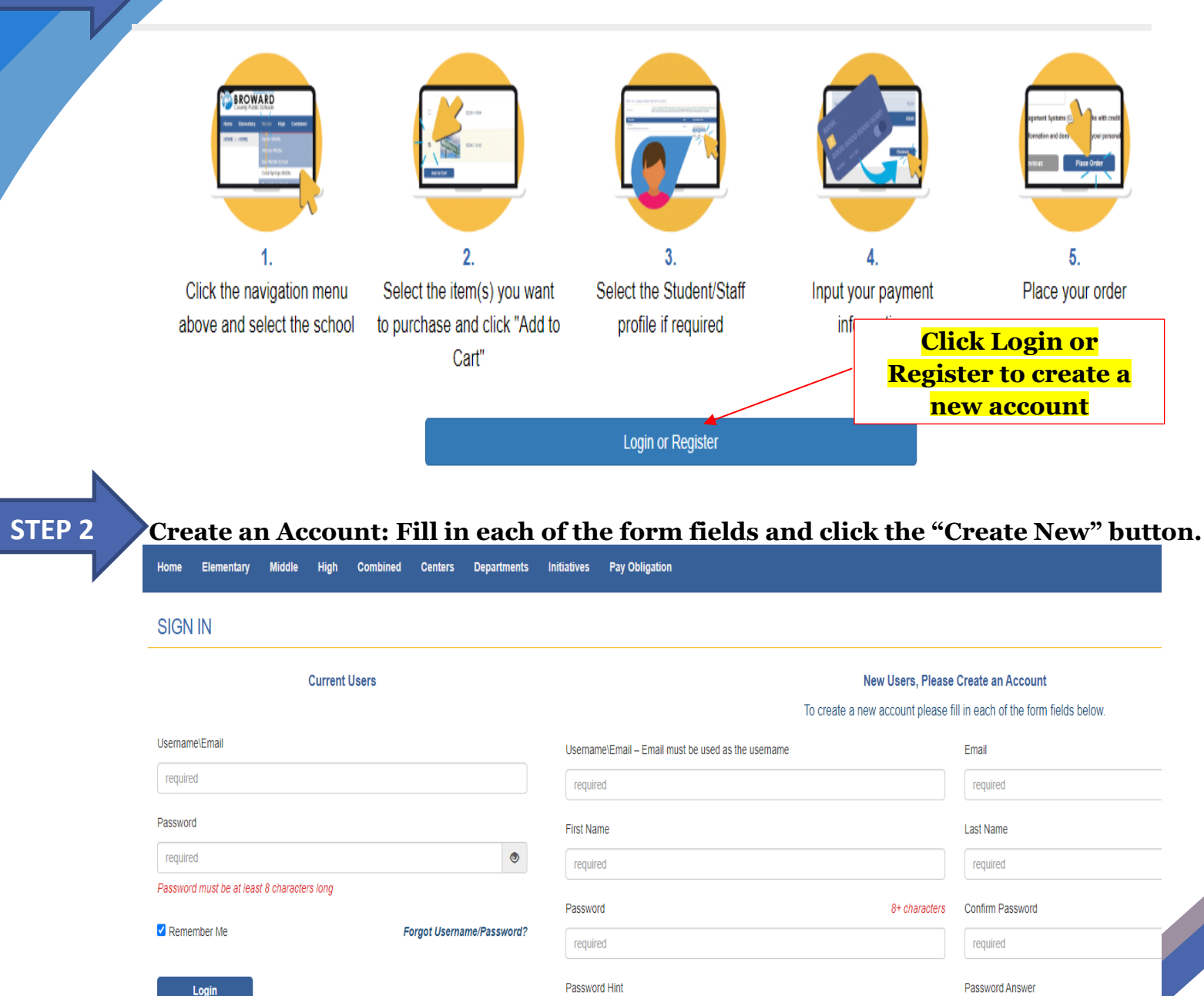

Create New

## HOW TO PAY ONLINE

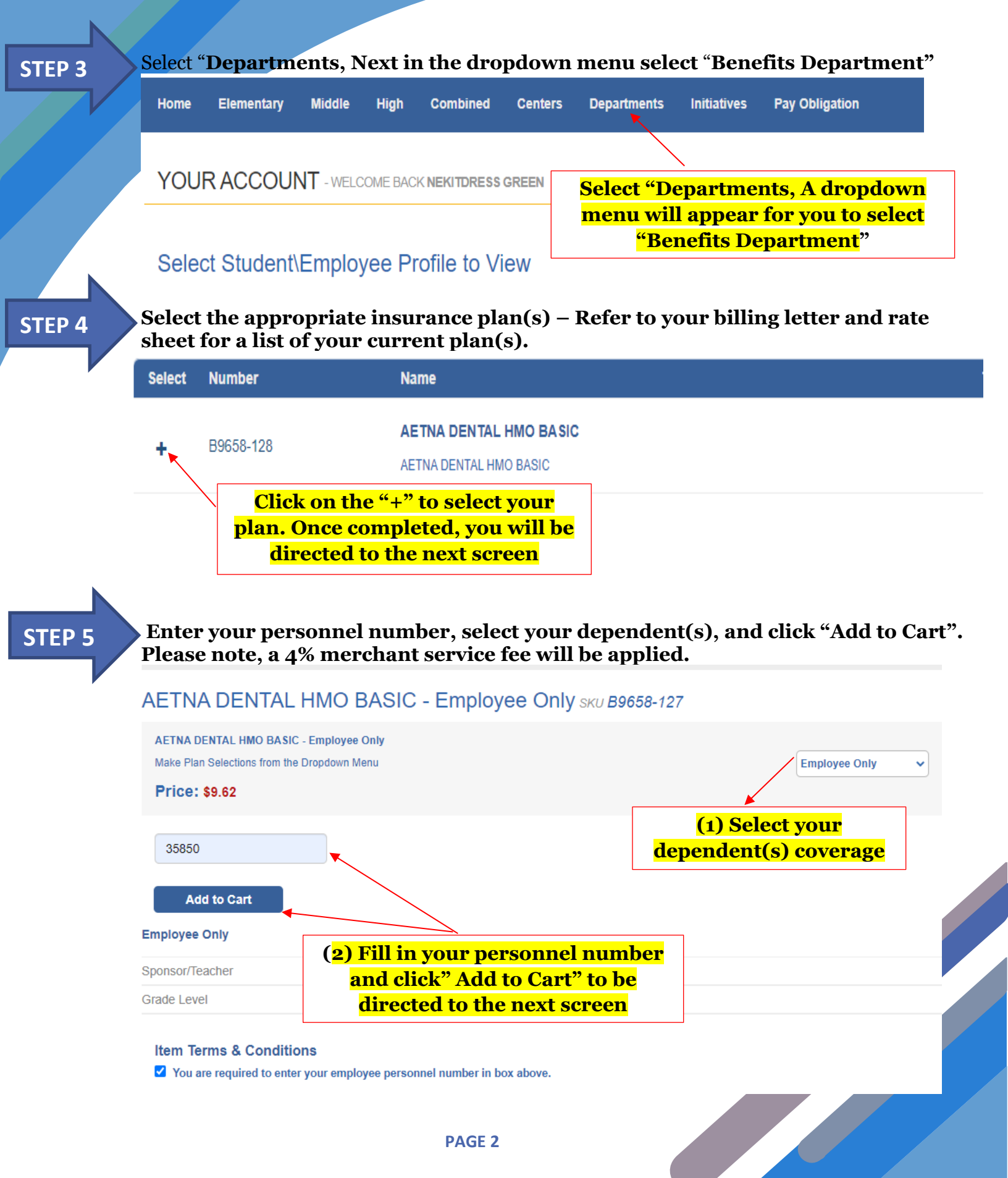

## HOW TO PAY ONLINE

|                                                                                       | Elementary                                                                       | Middle                                                                                                    | High                                | Combined                          | Centers                            | Departments                                                                            | Initiatives                                      | Pay Obligation      |
|---------------------------------------------------------------------------------------|----------------------------------------------------------------------------------|----------------------------------------------------------------------------------------------------|-------------------------------------|-----------------------------------|------------------------------------|----------------------------------------------------------------------------------------|--------------------------------------------------|---------------------|
| ` <b>I</b> SI                                                                         | HOPPING                                                                          | CART 1                                                                                                    |                                     |                                   |                                    |                                                                                        |                                                  |                     |
|                                                                                       | DENTAL HMO I                                                                     | BASIC - EM                                                                                                    | PLOYEE                              | ONLY B965                         | 8-127                              |                                                                                        |                                                  |                     |
| Qty 1                                                                                 | Price : \$9.6                                                                    | 2                                                                                                    |                                     |                                   |                                    |                                                                                        |                                                  |                     |
| Clic<br>have<br>You                                                                   | ck <u>"Contin</u><br>more iten<br>will be dir<br>repea                           | nue Shor<br>ns to add<br>ected to<br>t the pro                                                                  | oping'<br>d to yo<br>steps<br>ocess | ' if you<br>our cart.<br>4 & 5 to |                                    | Continu                                                                                | le Shopping                                      |                     |
| Che                                                                                   | eck Out – `                                                                      | You are                                                                                                    | now I                               | eady to p                         | pay!                               |                                                                                        |                                                  | \$9.62              |
| Ser                                                                                   | vice Fee:                                                                        |                                                                                                    | <mark>Click</mark><br>items         | <mark>"Checko</mark><br>to add to | <u>ut"</u> if yo<br>o your c       | u have no :<br>art. You w                                                              | <mark>more</mark><br>ill be                      | \$0.00              |
| Тах                                                                                   | с                                                                                | d                                                                                                    | irecte                              | d to the i                        | next scr                           | een to ente                                                                            | er your<br>on                                    | \$0.00              |
| Tot                                                                                   | al:                                                                              |                                                                                                    |                                     | un or uc                          |                                    |                                                                                        | <u>un</u>                                        | \$9.62              |
| Make<br>Click                                                                         | e any changes<br><i>Update</i> to ref<br>Update                                  | to the produces to the produces to the produces to the produces to the produces to the produces to the produces | ducts in<br>otal.<br><b>ion</b> –   | your cart?<br>You have            | e comple                           | eted the on                                                                            | Cheo<br>lline payr                               | ekout<br>nent proce |
| Enter I                                                                               | Payment iı                                                                       | mormat                                                                                                    |                                     |                                   |                                    |                                                                                        |                                                  |                     |
| <b>Payment:</b><br>We accept th<br>Card Number<br>Exp. Date                           | Payment in the following credit cards: 1                                         | MasterCard, Visa                                                                                                |                                     | E<br>cl<br>ye                     | nter you<br>lick the '<br>ou are a | ır paymen<br>"Place Ord<br><mark>ll done.</mark>                                       | <mark>t informa</mark><br>er" butto              | ition and<br>on and |
| Payment:<br>We accept th<br>Card Numbe<br>Exp. Date<br><br>Security Cod<br>Name On Ca | Payment in the following credit cards: 1 er  / / / / / / / / / / / / / / / / / / | MasterCard, Visa<br>Vhat's this?                                                                                | edit card proce                     | ssors that are required           | nter you<br>ick the '<br>ou are a  | <b>1r paymen</b><br><b>Place Ord</b><br><b>11 done.</b><br>Payment Card Industry (PCI) | t informa<br>er" butto<br>data security standard | n and               |